## Adding a New Physical Volume

This discussion assumes that the hardware has already been installed and needs to be configured for use. It also assumes that the Gnome desktop has been installed as it makes use of GUI packages to install and configure the new physical volume.

## Install the Logical Volume Management Tool

- 1. Open the *Terminal* application (**Applications/System Tools/Terminal**) and log in as a super-user.
- 2. At the prompt in the Terminal window enter

## yum install system-config-lvm

to install the Logical Volume Manager.

3. Exit the *Terminal* application (enter **exit** at the prompt, or select **File/Close Window** from the menu bar).

## **Configure the Physical Volume Using the Logical Volume Management Tool**

- 1. Start the *Logical Volume Management* Tool (System/Administration/Logical Volume Management).
- 2. Expand **Uninitialized Entities** in the leftmost column and select the drive to be configured (in this example, it is /dev/sdb)

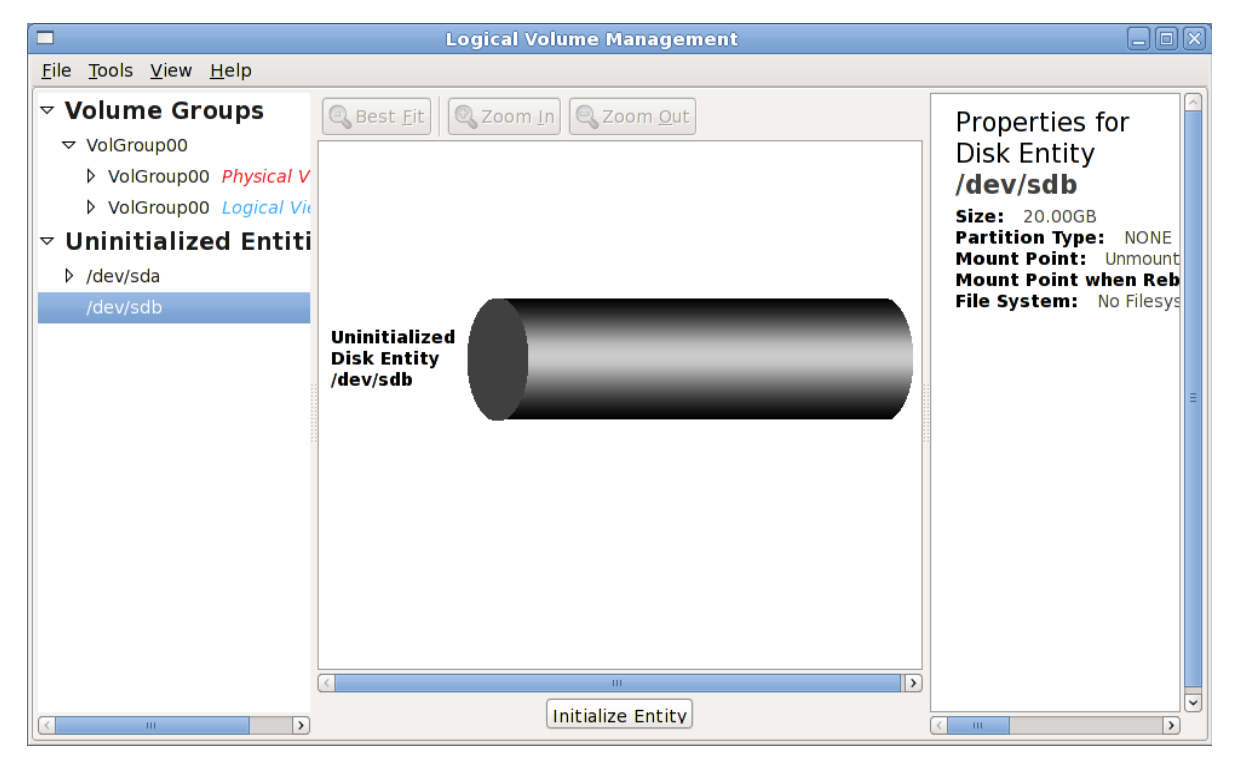

Press the *Initialize Entry* button at the bottom of the window.

3. Click Yes when the following pop-up window appears

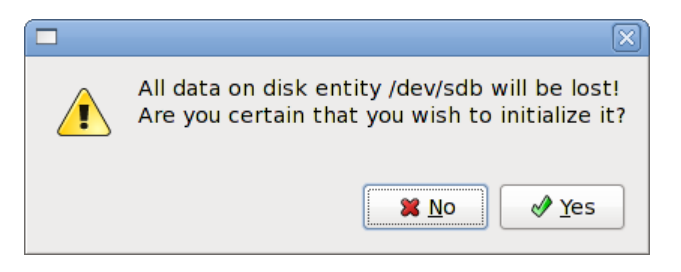

4. A Format Authorization window will pop up next. Click Yes to continue.

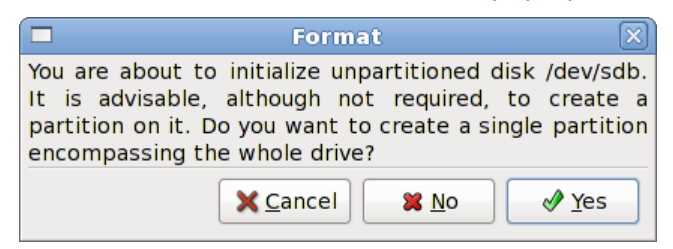

5. When the format has completed, the main window will appear and show that there is now an **Unallocated Volume** present (in the left column). Expand this entry and select the newly added device partition (in this case, */dev/sdb*. *Partition* **1**)

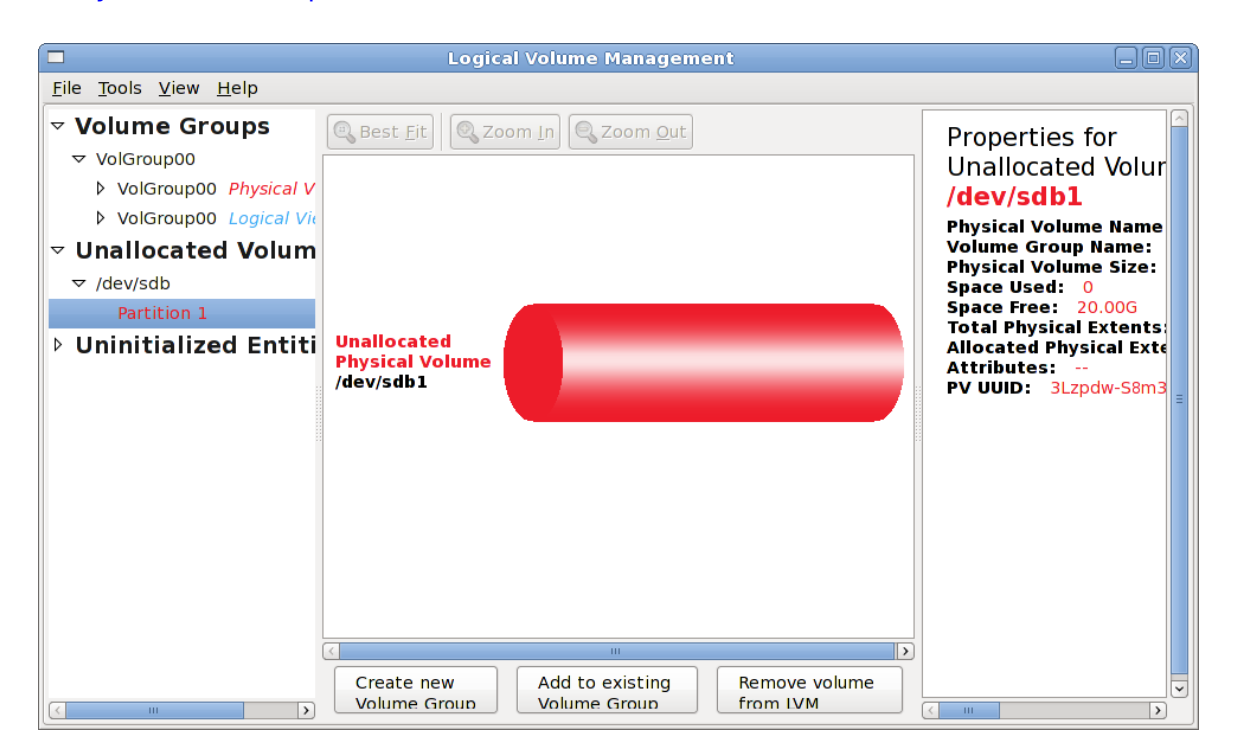

Press the Create New Volume Group button at the bottom of the screen.

6. When the **New Volume Group** window appears, enter the name of the new volume group, modify any other parameters appropriately (or accept the defaults) and press the *Ok* button.

| 🗖 New Volume Group 🛛 🕅   |                  |  |  |  |
|--------------------------|------------------|--|--|--|
| Volume Group Name        | EarthWalkData    |  |  |  |
| Maximum Physical Volumes | 256              |  |  |  |
| Maximum Logical Volumes  | 256              |  |  |  |
| Physical Extent Size     | 4 ♀ ● Meg ○ Kilo |  |  |  |
| Clustered                |                  |  |  |  |
|                          | X <u>C</u> ancel |  |  |  |

7. A new view will be presented showing the Volume Groups. Highlight the Logical View entry for the new partition and click the *Create New Logical Volume* button at the bottom of the screen

| <u>F</u> ile <u>T</u> ools <u>V</u> iew <u>H</u> elp                                                                                                    |                                             |                                                                                                    |  |  |  |  |
|----------------------------------------------------------------------------------------------------|---------------------------------------------|----------------------------------------------------------------------------------------------------|--|--|--|--|
| <ul> <li>✓ Volume Groups</li> <li>✓ EarthWalkData</li> <li>▷ EarthWalkData</li> <li>Physice</li> <li>EarthWalkData</li> <li>○ VolGroup00</li> <li>▷ Uninitialized Entiti</li> </ul> | Wolume Group   EarthWalkData   Logical View | Properties for<br>Volume Group<br>EarthWalkData<br>Volume Group Name:<br>Clustered: False<br>System ID:<br>Format: Ivm2<br>Attributes: wZn-<br>Volume Group Size: 2<br>Available Space: 20.0(<br>Total Number of Extent<br>Number of Free Extent<br>Extent Size: 4.00M<br>Maximum Allowed Phy:<br>Number of Physical Vol<br>Maximum Allowed Phy:<br>Number of Logical Volu<br>VG UUID: 04ppb0-c6Fd |  |  |  |  |
| < III >                                                                                                    | Create New<br>Logical Volume                |                                                                                                    |  |  |  |  |

8. Fill in the fields on the *Create New Logical Volume* pop-up window appropriately. In this example, a new logical volume named **Data**, using the **Ext3** file system and consuming all of the remaining space on the volume will be created, mounted and entered into **/etc/fstab** to be mounted automatically upon restarts.

| 🗖 Create New Logical Volume 🛛 🕅                             |  |  |  |  |
|-------------------------------------------------------------|--|--|--|--|
| LV name: Data                                               |  |  |  |  |
| LV Properties                                               |  |  |  |  |
| Iinear                                                      |  |  |  |  |
| ○ Striped                                                   |  |  |  |  |
| 2 ☆ stripes 4 ≎ Kilobytes granularity                       |  |  |  |  |
| Size                                                        |  |  |  |  |
| Remaining free space in Volume Group:<br>0 Extents          |  |  |  |  |
| LV size 5119 Extents 🗘                                      |  |  |  |  |
| 1 5119                                                      |  |  |  |  |
| Use remaining Remaining space for this Volume:<br>0 Extents |  |  |  |  |
| Filesystem                                                  |  |  |  |  |
| Ext3                                                        |  |  |  |  |
| $\checkmark$ Mount $\checkmark$ Mount when rebooted         |  |  |  |  |
| Mount point: /Data                                          |  |  |  |  |
| <b>★</b> <u>C</u> ancel <b>₩</b> <u>C</u> K                 |  |  |  |  |

Press the *Ok* button to create the new volume. If the following pop-up window appears, press the *Yes* button to continue.

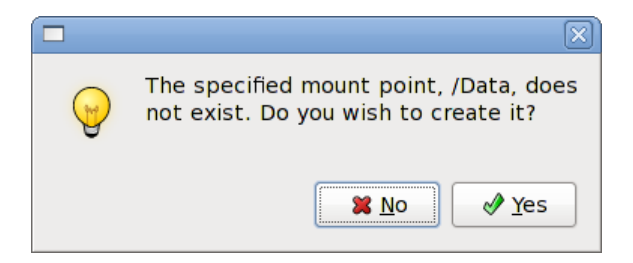

9. When the allocation has been completed, a window similar to the following will be displayed showing the newly allocated logical volume:

|                                                      | Logical Volume Man                             | agement       |                                                                                                    |  |  |
|------------------------------------------------------|------------------------------------------------|---------------|----------------------------------------------------------------------------------------------------|--|--|
| <u>F</u> ile <u>T</u> ools <u>V</u> iew <u>H</u> elp |                                                |               |                                                                                                    |  |  |
| ▽ Volume Groups                                      | Best <u>F</u> it Soom In Zoon                  | n <u>O</u> ut | Properties for                                                                                                    |  |  |
| ▼ EarthWalkData                                      |                                                |               | Volume Group                                                                                                    |  |  |
| EarthWalkData Physica                                |                                                |               | EarthWalkData                                                                                                    |  |  |
| EarthWalkData Logical                                |                                                |               | Volume Group Name:                                                                                                    |  |  |
| VolGroup00                                           |                                                | Data          | Clustered: False<br>System ID:                                                                                                    |  |  |
| Uninitialized Entiti                                 |                                                |               | Format: lvm2                                                                                                    |  |  |
|                                                      | Volume Group                                   |               | Attributes: wzn-<br>Volume Group Size: 2                                                                                                    |  |  |
|                                                      | Logical View                                   |               | Available Space: 0                                                                                                    |  |  |
|                                                      |                                                | cdb1          | Total Number of Exten<br>Number of Free Extent<br>Extent Size: 4.00M<br>Maximum Allowed Phys<br>Number of Physical Vo<br>Maximum Allowed Log |  |  |
|                                                      |                                                | SUDI          | Number of Logical Volu                                                                                                    |  |  |
|                                                      | Volume Group<br>EarthWalkData<br>Physical View |               |                                                                                                    |  |  |
| K                                                    |                                                |               | < III >                                                                                                    |  |  |

The new Volume Group is now ready for use.

10. Select **File/Quit** from the main menu to exit the *Logical Volume Management* tool.